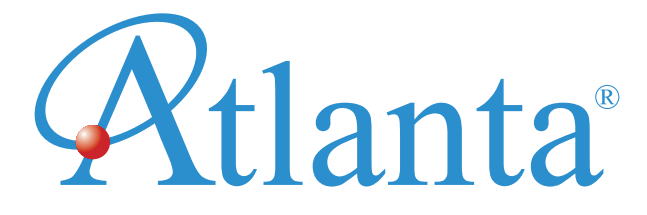

# ( ASF-2040HD UYDU BULUCU KULLANIM KILAVUZU

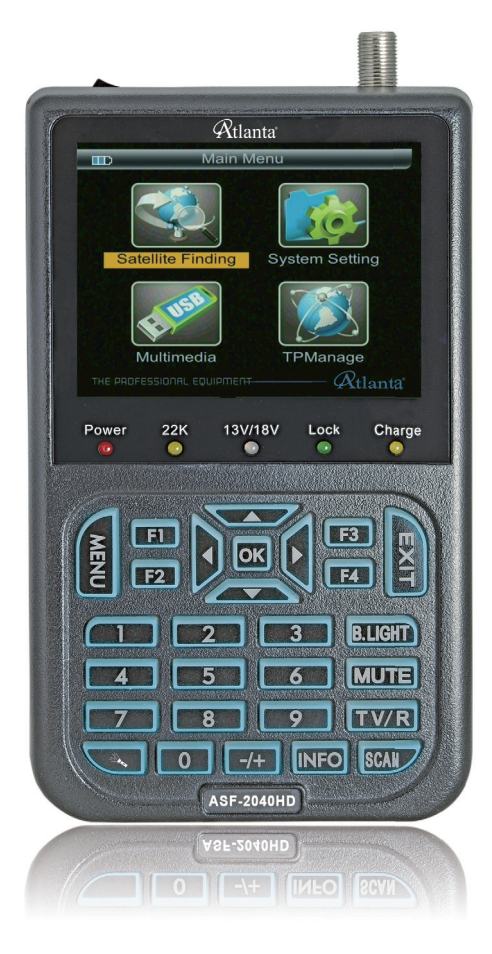

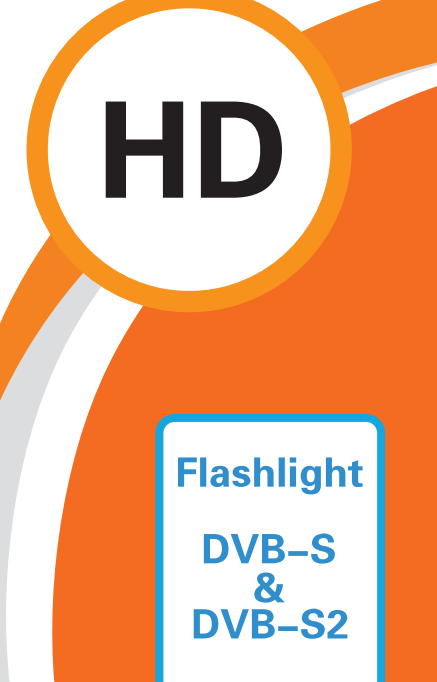

# İÇERİK

| Ürüı | n Tar | าเmเ                   | 1   |
|------|-------|------------------------|-----|
| 1.   | REF   | IBER                   | 2   |
|      | 1.1   | Ön Panel Tuştakımı     | 2   |
|      | 1.2   | АÇМА/КАРАМА            | 4   |
|      | 1.3   | Güç Kaynağı ve Batarya | 4   |
| 2.   | MEN   | าบ๊                    | 5   |
|      | 2.1   | Uydu Arama             | 5   |
|      | 2.2   | Multimedya             | 7   |
|      | 2.3   | Sistem Ayarları        | 8   |
|      | 2.4   | TP Yönetimi            | 9   |
|      | 2.5   | Kısayol Tuşları        | 10  |
| 3.   | Tekr  | nik Özellikler         | .13 |
| 4.   | Güv   | venlik Önlemleri       | .14 |
| 5.   | Star  | ndart Paket İçeriği    | .14 |
| GAF  | RANT  | Γİ ŞARTLARI            | .15 |

# Ürün Tanımı

Profesyonel bir uydu kurulum ekipmanı olan ASF-2040 HD uydu bulucu ile SD ve HD kalitedeki görüntü sinyallerini alabilirsiniz. Kurulumcular için en hızlı zamanda en doğru sinyali alıp anteni en iyi pozisyona getirmelerinde eşsiz bir çözüm ortağıdır.

ASF-2040 HD Uydu Bulucu, mikro işlemci kontrolörü kullanarak güvenilir bir performans elde etmenizi sağlar. Cihaz açıldığı zaman kanal görüntüsü, sinyal boyutu ve kalitesi LCD ekranda belirir. Büyük menü penceresi ilgili verilerin daha kolay anlaşılmasını sağlar.

Ürün spektrum analizi ve konum bilgisi listeleme fonksiyonlarının yanında çok zayıf olan sinyalleri de alma gücüne sahiptir. (Kapalı/13V/18V) LNB kısa devre sorununa karşı da otomatik koruma sistemine sahiptir.

ASF-2040 HD, A/V (Görüntü/Ses) giriş ve çıkışı fonksiyonlarına sahiptir.12V adaptörü ve yüksek kapasiteli 8.4V 3000mAH LI-ION bataryası mevcuttur.Bu batarya tam seviyede şarj edildiğinde 4 saatten fazla süre çalışma performansına sahiptir.

### 1. REHBER

### 1.1 Ön Panel Tuştakımı

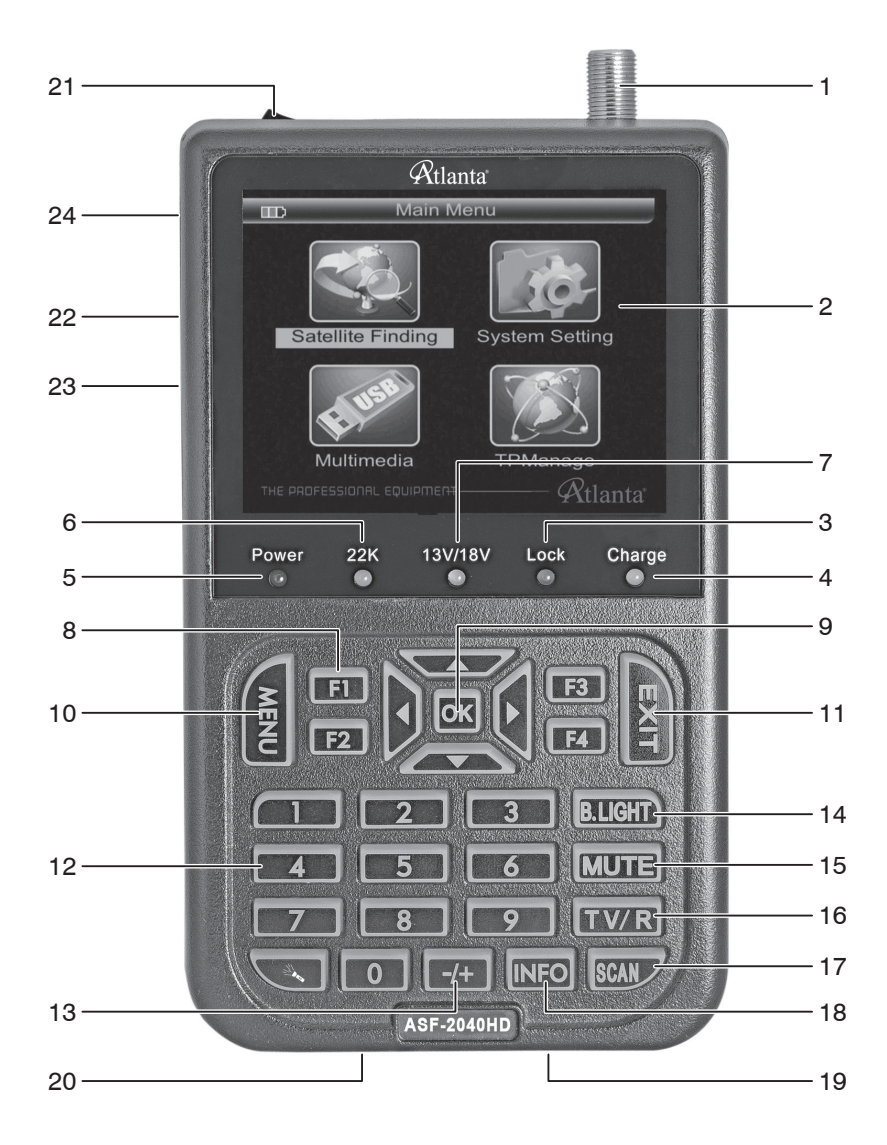

| NO. | Adı                         | İşlevi                                                |
|-----|-----------------------------|-------------------------------------------------------|
| 1   | Sinyal Girişi               | Anten Bağlantısı                                      |
| 2   | LCD Ekran                   | Menü ve kanal görüntülerini gösterir.                 |
| 3   | Lock                        | Sinyal kilitli olduğunda bu ışık yanar.               |
| 4   | Charge                      | Şarj sırasında yanar, şarj tamamlandığında söner.     |
| 5   | Power                       | Cihaz açıldığında bu ışık yanar.                      |
| 6   | 22K                         | 22K devredeyken yanar.                                |
| 7   | 13/18V                      | Yatay/Dikey çıkış bilgileri                           |
| 8   | F1/F2/F3/F4                 | Fonksiyon tuşlarıdır.                                 |
| 9   | <b>▲/▼/◄</b> / <b>▶</b> /0K | Yön tuşları hareket ,OK tuşu ise onaylamak içindir.   |
| 10  | MENU                        | Ana Menüye giriş veya bir önceki menüye dönüş.        |
| 11  | EXIT                        | Mevcut menüden çıkış içindir.                         |
| 12  | 0~9 Sayısal Tuşlar          | Sayısal parametre bilgilerini girmek için kullanılır. |
| 13  | +/-                         | Sinyal gücü ses seviyesini ayarlar.                   |
| 14  | B.Light                     | LCD Ekran Değişimi                                    |
| 15  | MUTE                        | Sesi Açıp/Kapatmak için kullanılır                    |
| 16  | TV/Radio                    | TV ve Radyo kanalları arası geçişler için kullanılır. |
| 17  | SCAN                        | Hızlı aramayı başlatır.                               |
| 18  | INFO                        | Mevcut kanalın parametre değerlerini gösterir.        |
| 19  | USB Portu                   | Multimedya bağlantısı /güncellemesi için kullanılır.  |
| 20  | Güç Bağlantı Portu          | Harici güç kaynağına bağlanmak için kullanılır.       |
| 21  | Açma/Kapama                 | Cihazı Açıp/Kapatmak için kullanılır                  |
| 22  | AV Output                   | Ses ve Görüntü Çıkışı                                 |
| 23  | AV Input                    | Ses ve Görüntü Girişi                                 |
| 24  | Flash Işıkları              | Flash lşığı                                           |

### 1.2 AÇMA/KAPAMA

Güç düğmesini I konumuna getirerek cihazı açabilirsiniz.

Güç düğmesini 0 konumuna getirerek cihazı kapatabilirsiniz.

Düşük pil uyarısını gördüğünüz zaman lütfen cihazı kapatınız ve şarja takınız.

### 1.3 Güç Kaynağı ve Batarya

12V 1.5A özellikli adaptör ile kullanılır.Batarya zayıfladığında şarj işlemi harici adaptör vasıtası ile yapılır.

8.4V 3000 mAH güç değerindeki lityum batarya ile kullanılır.

Araç şarj kiti veya harici adaptör ile 4 saat şarj edilmesi gerekir.

Tam şarj edildikten sonra 5 saate kadar çalışma kapasitesine sahiptir.

Not: İlk kez kullanım öncesi cihazın 8 saat aralıksız olarak şarj edilmesi önerilir.

# 2. MENÜ

Ana Menü'ye girmek için MENU tuşuna basınız. Yön tuşlarını kullanıp "OK" basarak alt menülere erişebilirsiniz.

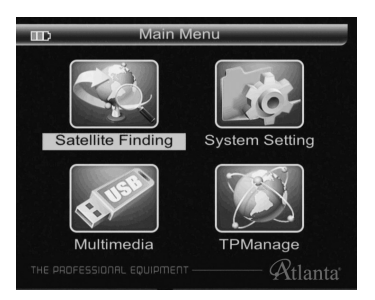

### 2.1 Uydu Arama

| Satellite Search |            |   |  |  |
|------------------|------------|---|--|--|
| Satellite        | Insat 3C ▷ | Ô |  |  |
| LNB type         | Single     |   |  |  |
| LOW FREQ         | 5150MHz    |   |  |  |
| HIGH FREQ        | MHz        |   |  |  |
| TP Num           | 022        |   |  |  |
| Frequency        | 04000      |   |  |  |
| Symbrate         | 28125      |   |  |  |

- 2.1.1 Uydu Adı: "OK" tuşuna basarak uydu ismini ve frekans değerlerini değiştirebilirsiniz.
- 2.1.2 LNB Tipi: LNB tipini ◀ ► tuşları yardımıyla seçiniz.
- 2.1.3 Motor: Motor modunu seçmek için ◀ ► tuşuna basınız. (Kapalı, USALS, DisEqC 1.2)
- 2.1.4 LNB Gücü: LNB gücünü seçebilmek için ◄ ► tuşlarını kullanınız. (Kapalı, 18, 13, 13/18)
- 2.1.5 LNB Stili: LNB stilini seçmek için ◀ ► tuşlarını kullanınız. (Tekli, Universal, Tek Kablo)
- 2.1.6 Sallanma (Titreşim) Frekansı: Sallanma (Titreşim) frekansını seçmek için
  ▲ ► tuşlarını kullanınız. (5150, 9750, 10000, 10050, 10600,10750, 11200,

11250, 11300, 11475)

- 2.1.7 22Khz: 22Khz kapatmak için ◀ ► tuşlarını kullanınız (Kapalı/Açık)
- 2.1.8 DiseqC Switch Türü: DiseqC seçimi için ◄ ► tuşlarını kullanınız. (Yok, DisEqC 1.0, DisEqC 1.1)
- 2.1.9 Frekans: Alçak frekans için sayısal frekans girme tuşunu kullanınız.
- 2.1.10 Sembol Oranı: Değer ve sembol oranı girmek için sayısal tuşları kullanınız.
- 2.1.11 Polarizasyon: Polar modunu seçmek için ◀ ► tuşlarını kullanınız.(Ver-Hor)
- 2.1.12 Arama Modu: Arama metodunu seçmek için ◀ ► tuşlarını kullanınız: (Tüm servisler, Sadece Şifresiz TV, Sadece TV)

Parametreleri giriniz, ve alt menüye erişmek için "OK" tuşuna basınız, ve daha sonra anten konumunu kesişim parametrelerine göre ayarlayınız.

2.1.13 Arama: Arama modunu seçmek için ◀ ► tuşlarını kullanınız. (Uydu,TP) Daha sonra "OK" tuşuna basarak aramayı başlatınız.

Uydu arama menüsünden "OK" tuşu ile hızlı Arama seçeneğine gidiniz.

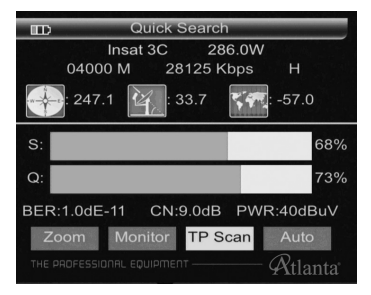

▲ ► tuşları ile ZOOM,MONITOR,TPSCAN,AUTO seçeneklerine giriş yapınız.

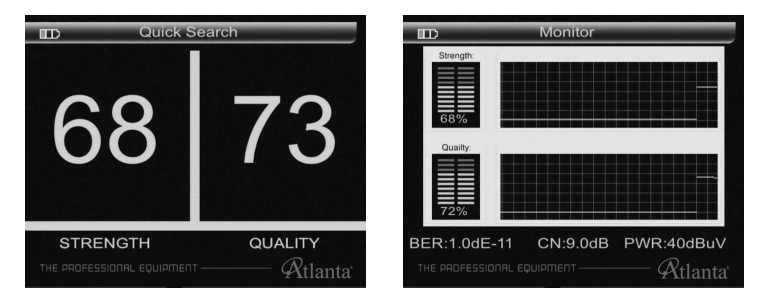

Arama yapmak için "OK" tuşuna basınız,program arama tamamlandığında otomatik olarak kaydedecektir ve bir önceki menü'ye geri dönecektir.

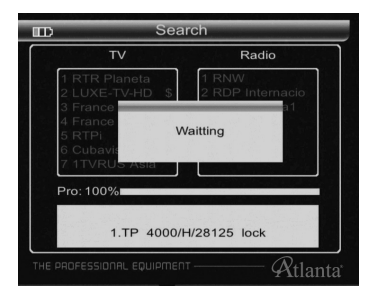

#### 2.2 Multimedya

Medya Oynatıcıyı aktif etmek için harici bellek USB portuna yerleştirilmiş aksi halde ekranda USB cihazı bulunamadı diye bir mesaj çıkacaktır.

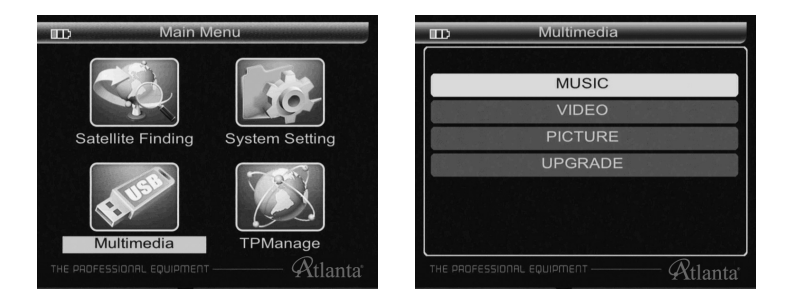

2.2.1 Müzik Çalma (Mp3)-Video Oynatma (Mp4) Resim Görüntüleme (Jpeg): OK tuşu ile MP3-MP4-Jpeg dosyalarını oynatabilmek için dosya seçiniz.

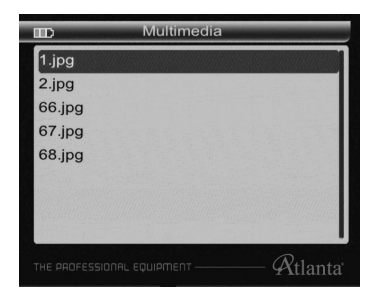

2.2.2 Sistem Güncelleme: img. uzantılı dosyayı seçiniz ve OK tuşuna basınız app ve user ddp dosyalarını güncellemeniz önerilir yukarı/aşağı tuşlarına basınız ve teyit etmek için OK tuşuna basınız güncellemeyi teyit etmek için tekrar OK tuşuna basınız ve güncelleme esnasında cihazı kapatmayınız.

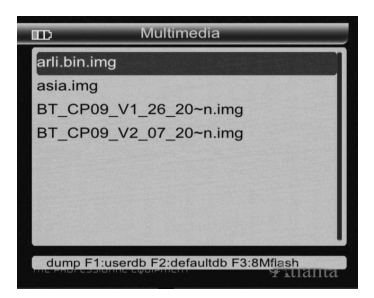

2.2.3 Mevcut Kullanıcı Veritabanı Yükleme: USB arayüzü ⇔ F1 tuşuna basınız, şimdi mevcut kullanıcı veritabanını yükleyebilirsiniz uydu TP araçlarına dayanarak kendi varsayılan kullanıcı veri tabanına göre üretilmiştir.

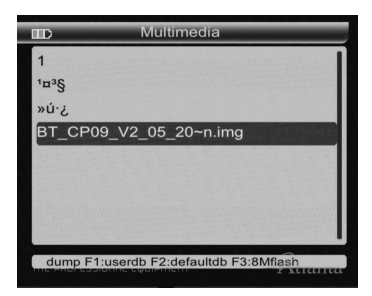

### 2.3 Sistem Ayarları

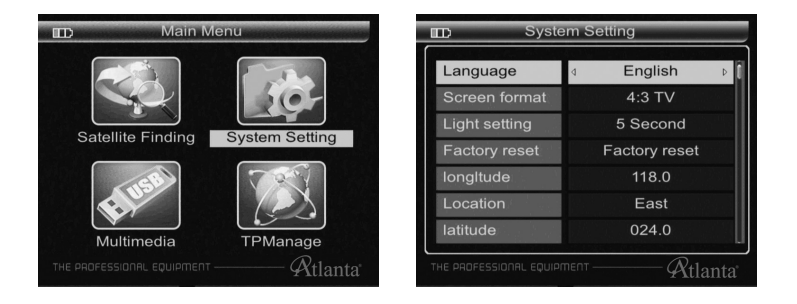

| Hemisphere     | North             |
|----------------|-------------------|
| Time Zone      | 4 <b>+00:30</b> Þ |
| Mode           |                   |
| SW VER         |                   |
| Release Time   |                   |
|                |                   |
| and the second |                   |

- 2.3.1 2.3.1 Dil Seçimi: Menü dilini seçiniz.
- 2.3.2 Uydu: OK tuşuna basarak uyduyu seçebilirsiniz.
- 2.3.3 Boylam: Rakamsal tuşlarla yerel boylam bilgilerini giriniz.
- 2.3.4 Konum: Yerel Doğu ve Batı lokasyonunuzu seçiniz.
- 2.3.5 Enlem & Yarımküre: Rakamsal tuşlar ile yerel Enlem bilgilerinizi giriniz.
- 2.3.6 Yarımküre: Yerel Batı veya Doğu konumunuzu seçiniz.
- **2.3.7 Hesaplama:** Mevcut parametreleri hesaplamak için "OK" tuşuna basınız. (Azimuth, Elevasyon, POL)

#### 2.4 TP Yönetimi

Aşağı/Yukarı tuşlarını kullanarak TP boyutunu ve sinyal kalitesini seçebilirsiniz.

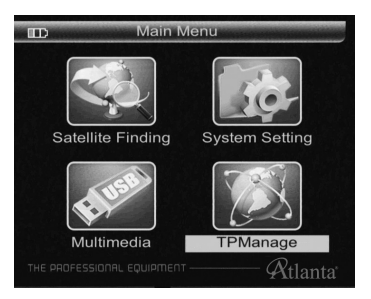

| D       | Sa            | atManager  | -          |        |
|---------|---------------|------------|------------|--------|
| Sate    | llite         | 00 Insat 3 |            |        |
| No.     | Frequent      | Symbol     | Pol        |        |
| 015     | 03884         | 02250      | н 🗍        |        |
| 016     | 03889         | 02250      | н          |        |
|         | 03895         | 02000      | н          |        |
| 018     | 03898         | 01500      | н          |        |
| 019     | 03901         | 01500      | н          |        |
| 020     | 04165         | 26000      | н          |        |
| 021     | 03660         | 27500      | V          | s q    |
| <>      | Switch Sat S  | Select F1  | :Add TP    |        |
| F2:E    | dit TP        |            | :Delete TP |        |
| THE PRO | FESSIONAL EQU | IPMENT     | (X         | tlanta |

### 2.5 Kısayol Tuşları

2.5.1 Alt menüye girmek için "OK" tuşuna basınız ve hazır başlıkları takip ediniz.

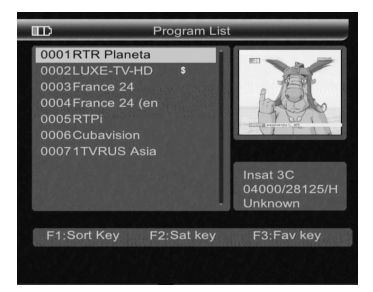

**2.5.2** Yayın esnasında F1 tuşuna basarakalt Menu'ye geçiniz ve hazır başlıkları takip ediniz.

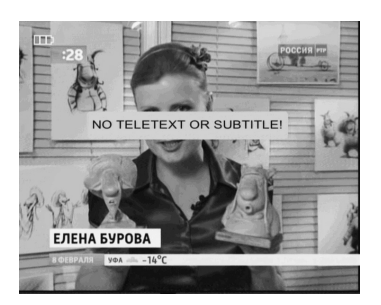

**2.5.3** Yayında alt Menü'ye geçmek için F2 tuşuna basınız ve hazır başlıkları takip ediniz.

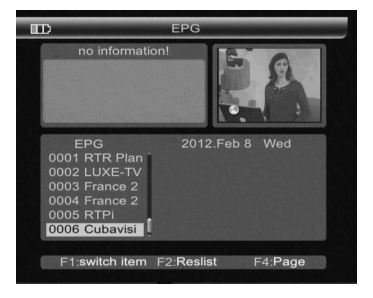

**2.5.4** Sinyal işaret sesini açıp/kapatmak için "F2" tuşuna basınız. hazır başlıkları takip ediniz.

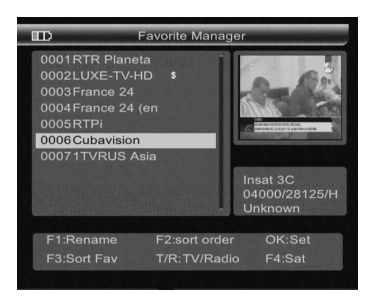

2.5.5 Yayın esnasında OK tuşuna basarak alt Menü'ye geçiniz ve hazır başlıklrı takip ediniz.

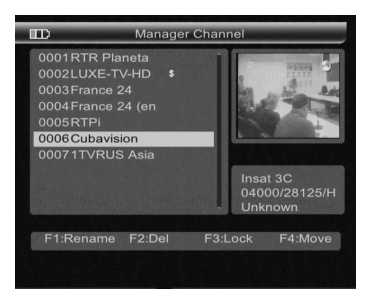

2.5.6 Yayın esnasında TV/Radyo tuşuna basarak uygulama özelliklerine ulaşabilirsiniz.

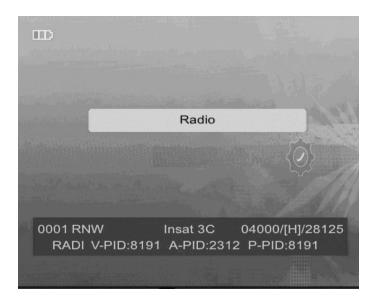

**2.5.7** Yayın esnasında INFO tuşuna basarak gelecek Menü'ye geçiniz ve hazır başlıkları takip ediniz.

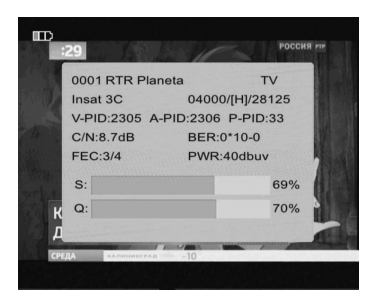

2.5.8 Sesi açmak veya kapamak için MUTE tuşuna basınız.

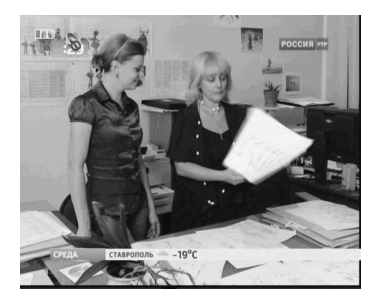

2.5.9 Flash ışığını yakmak veya kapamak için 🔍 düğmesine 2 saniye basılı tutunuz.

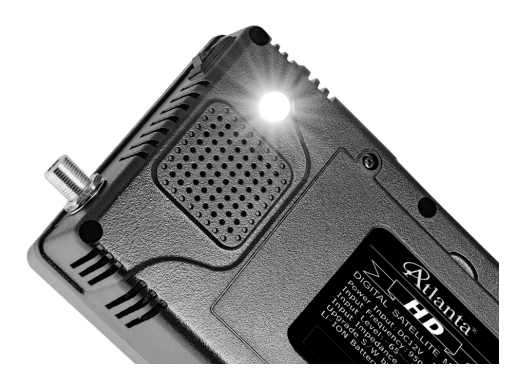

# 3. Teknik Özellikler

| Sistem              | DVB uyumu             | Mevcut            |
|---------------------|-----------------------|-------------------|
|                     | Konektör              | F dişi            |
|                     | Frekans Aralığı       | 950MHz-2150MHz    |
|                     | Sinyal Seviyesi       | -65dBm - 25dBm    |
| LINB GIRIŞI         | LNB Güç Kaynağı       | 13/18V, max 350mA |
|                     | LNB Switch Kontrolü   | 22KHz             |
|                     | DiSEqC                | Ver 1.0/1.1/1.2   |
|                     | Ön Uç                 | QPSK, 8PSK        |
| Demulatör           | Modülasyon Aralığı    | 2Mbps-45Mnps      |
|                     | SCPC/MCPC             | Her ikisi         |
|                     | İşlemci               | 32bit (133MHz)    |
|                     | FLASH                 | 8Mbyte            |
|                     | SDROM                 | 4*16Mbyte         |
| Cistore Kourse žu   | Veri Hız Oranı        | 15M bits/sn       |
| Sistem Kaynagi      | Çözünürlük            | 720*576, 720*480  |
|                     | Video Formati         | PAL/NTSC/SECAM    |
|                     | Tür                   | Mono              |
|                     | Örnekleme Oranı       | 32, 44.1, 48KHz   |
| Veri arayüzü        | Konektör              | USB               |
|                     | LI-ION Batarya        | 300 mA            |
| Güç Kaynağı         | Kaynak Gücü           | 8.4 Volt          |
|                     | Şarj Edici            | 100-220V          |
| Eizikaal Özalliklar | Cihaz Ebatları        | 9.5x15.5x4.5 (cm) |
|                     | Ağırlık (Net Ağırlık) | 0.5 Kg            |

## 4. Güvenlik Önlemleri

### Uyarılar:

Bataryalar lityum ion ve nikel karışımı malzeme barındırmaktadır.

Bu nedenle yüksek basınç ve ısıya maruz bırakılmamalıdır.

- 1. Pil ateşle temas ettiğinde patlayacı özellik kazanır.
- Çivi veya keskin maddeler ile pili delmeyiniz.Kesici ekipmanlar ile müdehale etmeyiniz.
- **3.** Su ile bataryanın temasından kaçınınız, pozitif veya negatif uçları ile temastan kaçınınız.

Cihazınıda kullandığınız piller sadece üretici tarafından sağlanan şarj cihazı ile doldurulmalıdır.

- 4. Pillerin saklanacağı ortamın sıcaklık değeri 0°C 40°C olmalıdır.
- Uzun süre kullanılmadığında pillerin enerjisi boşalabilir. Bu nedenle ayda en az bir kez bataryayı şart ediniz.

## 5. Standart Paket İçeriği

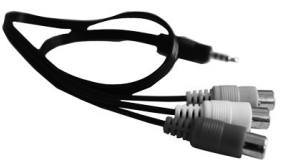

AV Kablosu

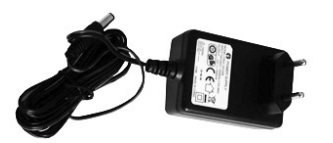

Güç Adaptörü

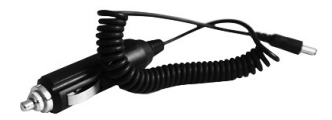

Araç Şarj Kiti

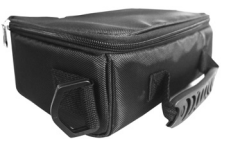

Taşıma Çantası

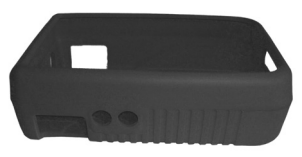

Koruyucu Kılıf

# GARANTİ ŞARTLARI

Garanti süresi, malın teslim tarihinden başlar ve 2 yıldır.

Malın bütün parçaları dahil olmak üzere tamamı firmamızın garantisi kapsamındadır.Malın garanti süresi içinde arızalanması durumunda, tamirde geçen süre garanti süresine eklenir. Malın tamiri en fazla 30 iş günüdür. Bu süre, malın servis istasyonuna, servis istasyonunun olmaması durumunda, malın satıcısı, bayii, acenteliği, ithalatçısı veya imalatçısından birisine bildirim tarihinden itibaren başlar. Malın garanti süresi gerek malzeme ve işçilik, gerekse montaj hatalarından dolayı arızalanması halinde, işçilik masrafı, değiştirilen parça bedeli yada başka herhangi bir ad altında hiçbir ücret talep etmeksizin tamiri yapılacaktır.

Tüketici onarım hakkını kullanmasına rağmen malın:

- a Tüketiciye teslim edildiği tarihten itibaren belirlenen garanti süresi içinde kalmak kaydıyla 1 yıl içerisinde; aynı arızanın ikiden fazla tekrarlanması veya farklı arızaların dörtten fazla meydana gelmesi veya belirtilen garanti süresi içinde farklı arızaların toplamının altıdan fazla olması unsurlarının yanı sıra bu arızaların maldan yararlanmamayı sürekli kılması.
- b Tamiri için gereken azami sürenin aşılması.
- c Firmanın servis istasyonun, mevcut olmaması halinde sırasıyla, satıcısı, bayii, acentesi, temsilciliği ithalatçı veya imalatçı üreticisinden birisinin düzenleye-ceği raporla arızanın tamirinin mümkün bulunmadığının belirlenmesi, durum-larında, tüketici malın ücretsiz değiştirmesini, bedel iadesi veya malın ayıp oranında bedel indirimi talep edebilir. Malın kullanma kılavuzunda yer alan hususlara aykin kullanmasından kaynaklanan arızalar garanti kapsamı dışın-dadır.

Garanti belgesi ile ilgili olarak çıkabilecek sorunlar için Sanayi Ticaret Bakanlığı, Tüketicinin ve Rekabetin Korunması Genel Müdürlüğü'ne başvurabilir.

| THE PROFESSIONAL  | FQUIPMENT | USER'S   | MANUAL  | T |
|-------------------|-----------|----------|---------|---|
| THE FROM LOSIONAL |           | I ODER D | INANOAL | 1 |

### CONTENTS

| Proc | duct | Description                                  | 1 |
|------|------|----------------------------------------------|---|
| 1.   | GUI  | DE                                           | 2 |
|      | 1.1  | Panel keypads                                | 2 |
|      | 1.2  | Power On/Off                                 | 4 |
|      | 1.3  | Power Supply and Battery                     | 4 |
| 2.   | MEN  | ۱U                                           | 5 |
|      | 2.1  | Satellite Find                               | 5 |
|      | 2.2  | Multimedia                                   | 7 |
|      | 2.3  | System Setting                               | 8 |
|      | 2.4  | TP Manage                                    | 9 |
|      | 2.5  | Shortcut Buttons 1                           | 0 |
| 3.   | Spe  | cifications1                                 | 3 |
| 4.   | Han  | ding Precautions and Prohibitions of Battery |   |
|      | in S | at Meter1                                    | 4 |
| 5.   | Pro  | duct Standard Package1                       | 5 |

### **Product Description**

Using ASF-2040HD can receive DVB-S and DVB-S2 signal, Watch HD programing. It's very convenient for installer to catch quick and accurate alignment for antenna to the best position.

ASF-2040HD uses microprocessor controller with reliable and stable performance. When it is turned on, channel picture, signal strength and signal quality will be showed on LCD screen. And also big menu window can be selected for data figure.

ASF-2040HD displays EL/AZ, CBER/VBER, S/N, signal strength and lock sound alarm.

ASF-2040HD can detect very weak signal and provide antenna power (OFF/13V/18V). It's with auto-protection for LNB short-circuit.

ASF-2040HD has the AV in and AV out function.

ASF-2040HD Key has backlight, WS6922 with flashligh function.

ASF-2040HD uses the 12V power adapter. It includes 8.4V 3000mAH high capacity LI-ION battery which can work for more than 2 hours when it is fully charged.

| THE PROFESSIONAL E | QUIPMENT | USER'S | MANUAL |
|--------------------|----------|--------|--------|
|                    |          |        |        |

### 1. GUIDE

### 1.1 Panel keypads

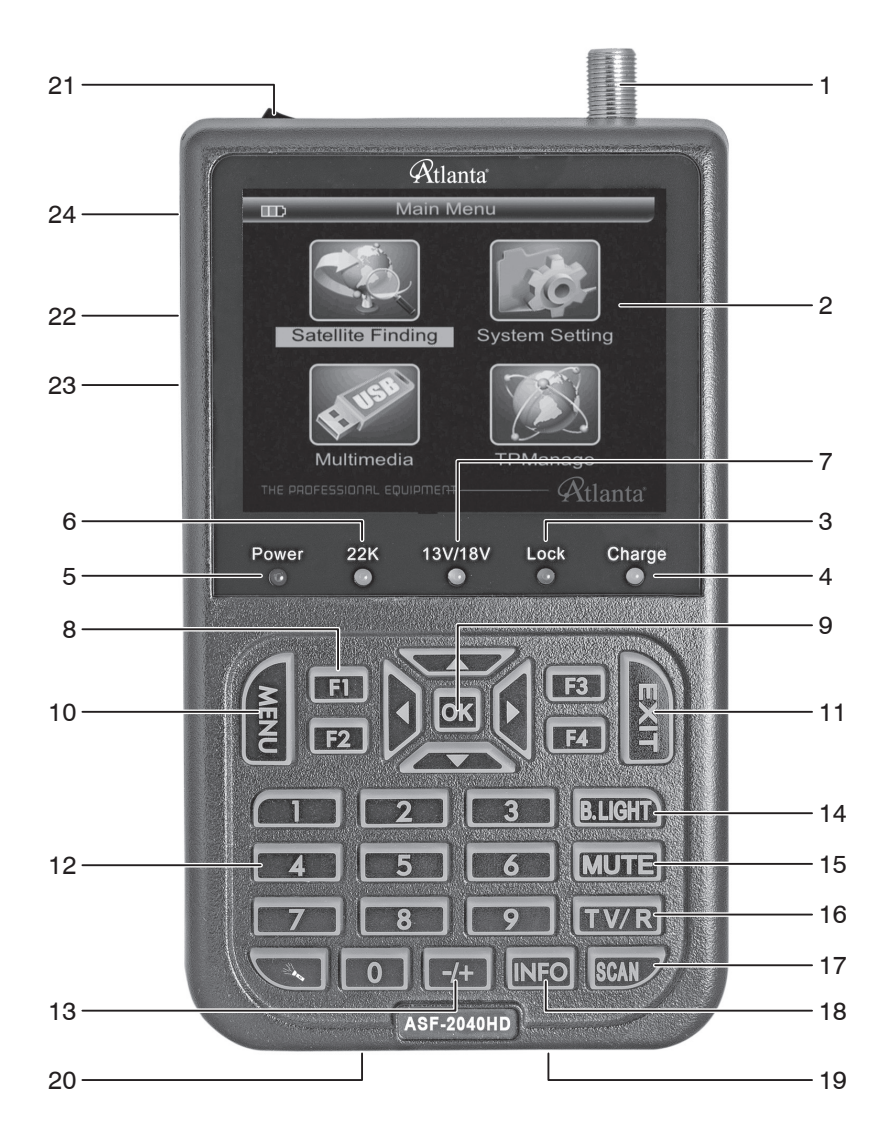

| NO. | Name                        | Function                                                                   |
|-----|-----------------------------|----------------------------------------------------------------------------|
| 1   | Signal Input                | To connect it with external antenna                                        |
| 2   | LCD Screen                  | To show menu and channel picturesetc                                       |
| 3   | Signal Lock Indicator Light | To lock signal when it lights                                              |
| 4   | Charging Indicator Light    | The light is on when it's charging;<br>It's off when charging is complete. |
| 5   | Power Indicator Light       | The light is on when meter is turned on                                    |
| 6   | 22K Switch Indicator Light  | 22K Switch is on when it lights                                            |
| 7   | 13/18V Indicator Light      | To show H/V switch output                                                  |
| 8   | F1 / F2 / F3 / F4           | Function Buttons                                                           |
| 9   | ▲/▼/◀/►/ок                  | Arrow for Cursor Moving; OK for Confirma-<br>tion                          |
| 10  | MENU                        | To show main menu or return to previous menu                               |
| 11  | EXIT                        | To cancel selection or exit from current menu                              |
| 12  | 0-9 Numerical Button        | To input numerical for setting parameters                                  |
| 13  | BEEP                        | Singal lock alarm                                                          |
| 14  | B.Light                     | LCD Screen Switch                                                          |
| 15  | Mute                        | Sound On/Off Switch                                                        |
| 16  | TV/Radio                    | Switch between TV Channel and Radio<br>Channel                             |
| 17  | SCAN                        | Enter into Quick Seach                                                     |
| 18  | INFO                        | To show parameter of current channel                                       |
| 19  | USB Port                    | Port for Upgrade or connecting to multimedia                               |
| 20  | Power Connection port       | Port for connecting to external power supply                               |
| 21  | Power Switch                | Power Switch for machine power                                             |
| 22  | AV Ouput                    | AV Output                                                                  |
| 23  | AV Input                    | AV Input                                                                   |
| 24  | Flashlight holes            | flashlight                                                                 |

#### 1.2 Power On/Off

To turn on the meter when Power Switch moves to I position.

To turn off the meter when Power Switch moves to 0 position.

Please turn off the meter to charge the meter in time when system information for showing low power popes up.

### 1.3 Power Supply and Battery

It's used with 12V 1.5A Power Adaptor. It charges through external power when battery is out of power.

It's used with 8.4V 3000 mAH Lithium Battery. It needs 4 hours charging time by connecting power adaptor with external power or car charging. After it's full charge, it works for more than 5 hours (It also depends on the load of external antenna).

**Notice:** For initial charge, please make battery fully-charged (We suggest it charge for 8 hours).

| THE PROFESSIONAL EQUIPMENT | USER'S | MANUAL |  |
|----------------------------|--------|--------|--|
|                            |        |        |  |

### 2. MENU

Press "MENU" key to enter into main menu, and use Arrow key to move cursor, and then press "OK" key to select sub-menu.

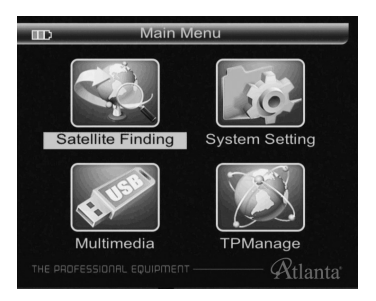

### 2.1 Satellite Find

| Insat 3C | ÞÎ                                                     |
|----------|--------------------------------------------------------|
| Single   |                                                        |
| 5150MHz  |                                                        |
|          |                                                        |
| 022      |                                                        |
| 04000    |                                                        |
| 28125    |                                                        |
|          | Insat 3C<br>Single<br>5150MHz<br>022<br>04000<br>28125 |

- 2.1.1 Satellite: Press [▶] button to enter can be change the satellite name, Press [◀] button to enter can be change the current frequency.
- 2.1.2 LNB Type: Press [◀] [▶] enter, select (Single, UNIVERSAL, ONE CA-BLE)
- 2.1.3 The vibration frequency: Press [◀] [▶] enter (select 5150, 9750, 10000, 10050, 10600, 10750, 11200, 11250, 11300, 11475).
- 2.1.4 **TP NUM:** Press [◀] [▶] enter, select TP NUM.
- 2.1.5 Frequency: Use the numerical button to input Freq Value for Down Freq.
- 2.1.6 SymbRate: Use the numerical button to input Value for Symbol Rate.
- 2.1.7 Pol: Select Polar Mode (VER, HOR).
- 2.1.8 Search Mode: Set parameters, and press "OK" button to enter the

Submenu, and then align direction of antenna according to the interface parameters.

- 2.1.9 LNB Power: (OFF, 18, 13, 13/18)
- 2.1.10 22Khz: 22Khz switch (OFF, ON)
- 2.1.11 Switch type: (None, DisEqC 1.0, DisEqC 1.1)
- 2.1.12 Motor: (OFF, DisEqC 1.2, USALS)

Press "OK" button to enter the Motor menu. Setting up the Satellite Search menu, Press "OK" button to enter the Quick search menu.

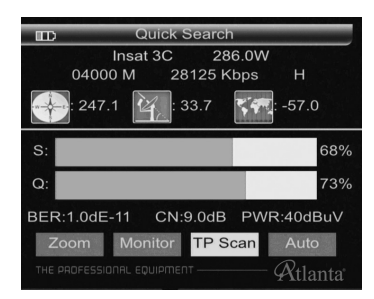

Press [◀] [▶] enter select ZOOM, MONITOR, TP SCAN, AUTO

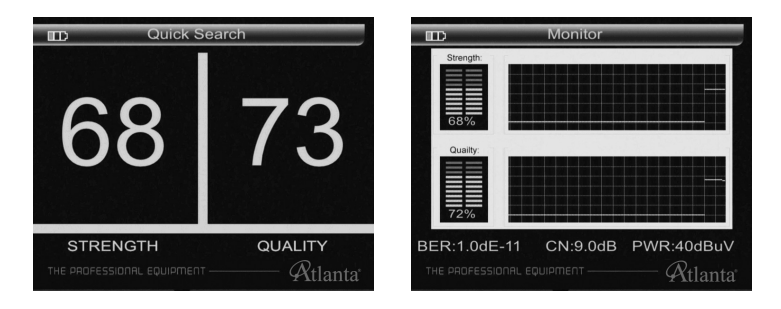

Press "OK" button to Search, Program automatically save the search is complete return to the previous menu.

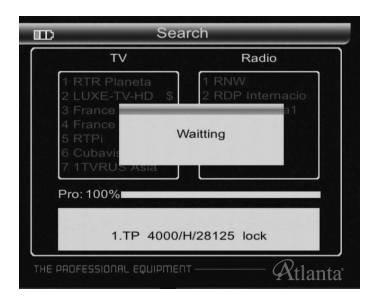

#### 2.2 Multimedia

Media Player must be external memory into the USB port. Otherwise, there will be USB Device is not Find screen.

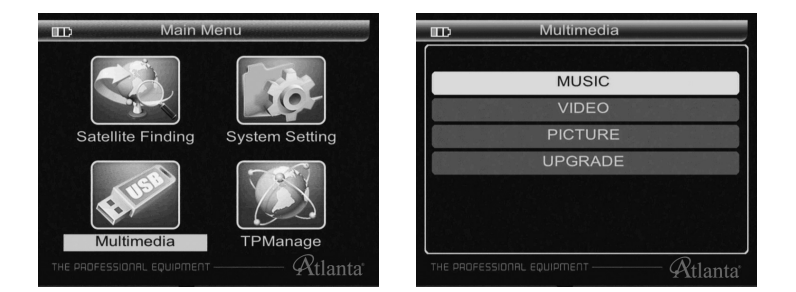

2.2.1 Play MUSIC, VIDEO, PICTURE in MP3, MP4, JPG format: Press the done button to select MP3, MP4, JPG, according to the ok button to play.

| ID             | Multimedia              |         |
|----------------|-------------------------|---------|
| 1.jpg          |                         |         |
| 2.jpg          |                         |         |
| 66.jpg         |                         |         |
| 67.jpg         |                         |         |
| 68.jpg         |                         |         |
|                |                         |         |
|                |                         |         |
|                |                         |         |
| THE PROFESSION | TAL EQUIPMENT — $arphi$ | Rtlanta |

2.2.2 System upgrade: Choose the file named "img" suffix press OK, suggesting to upgrade "APP" or "USER DB", press up and down button, press ok confirmed,comfired once again prompted to confirm the upgrade, press OK button to start the upgrade, upgrade do not power off.

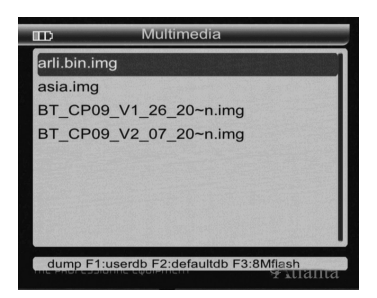

**2.2.3 Download the current user database:** USB interface, press the F1 key, you can download the current user database. on the basis of satellite tp tools to produce there own default satellite database.

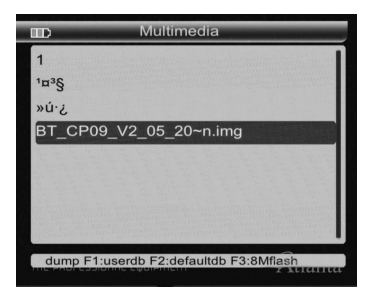

### 2.3 System Setting

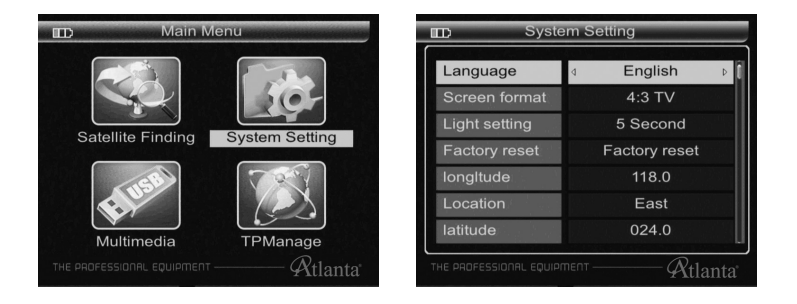

| Hemisphere     | North             |  |
|----------------|-------------------|--|
| Time Zone      | <b>4 +00:30</b> ▷ |  |
| Mode           | SAT               |  |
| SW VER         |                   |  |
| Release Time   | 12.02.06-17:05:01 |  |
|                |                   |  |
| and the second |                   |  |

- 2.3.1 Language Select: Choose a kinds of menu languages.
- 2.3.2 Screen format: screen output format slect (4:3 TV, 16:9 TV).
- 2.3.3 Light setting: Button backlight delay slect switch (OFF, 5 Second, 10 Second, 20 Second).
- 2.3.4 Factory reset: Press "OK" key , software return back factory set.
- 2.3.5 Longitude: Enter local longitude by number key.
- **2.3.6** Location: Press [◀] [▶] choose local west .east of position.
- 2.3.7 Latitude & Hemisphere: Enter local latitude by number key.
- **2.3.8 Hemisphere:** Press [◀] [▶] choose local west .east of position.
- 2.3.9 SW VER: display software version number.
- 2.3.10 Release Time: display software setting time.)

#### 2.4 TP Manage

Use  $[\blacktriangle]$  [ $\bigtriangledown$ ] to select TP to see the signal strength and signal quality of the TP.

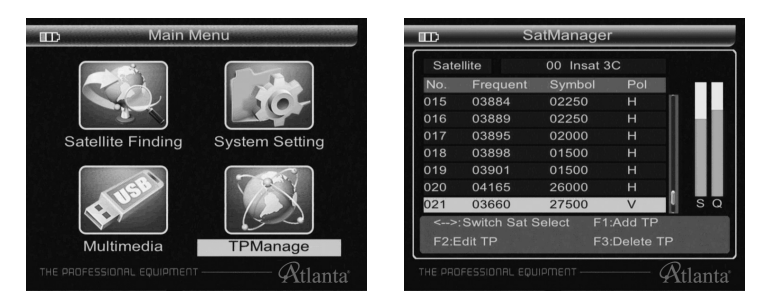

### 2.5 Shortcut Buttons

**2.5.1** In the broadcase, press OK to enter the lower menu, follow the prompts.

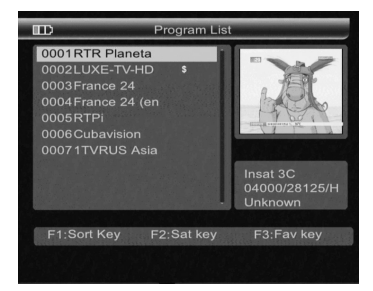

**2.5.2** In the broadcase, press F1 to enter the lower menu, follow the prompts.

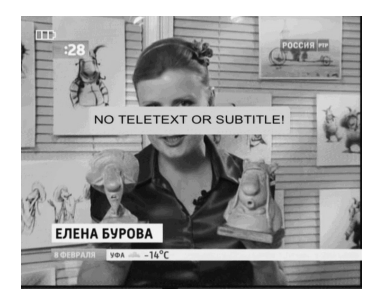

2.5.3 In the broadcase, press F2 to enter the lower menu, follow the prompts.

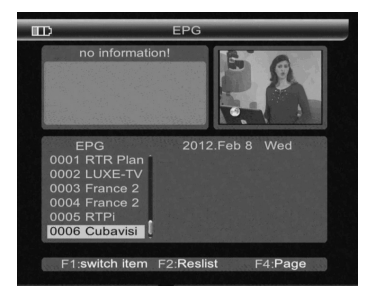

**2.5.4** In the broadcase, press F3 to enter the lower menu, follow the prompts.

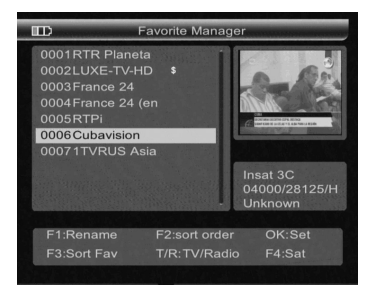

2.5.5 In the broadcase, press OK to enter the lower menu, follow the prompts.

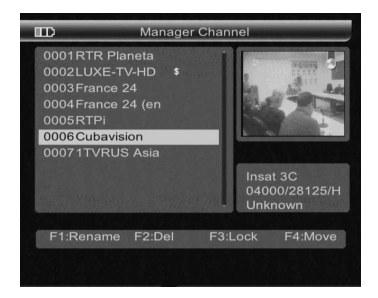

2.5.6 In the broadcast, press the TV/Radio to achieve TV/Radio feature conversion.

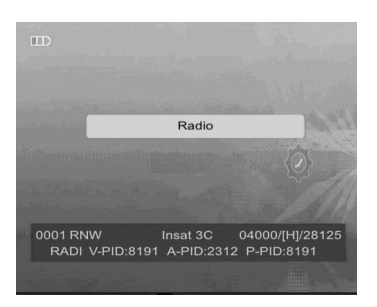

2.5.7 In the broadcast, press INFO to enter next menu, follow the prompts.

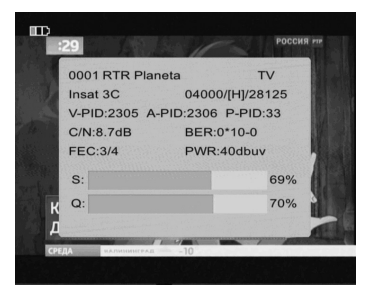

2.5.8 Press MUTE button to turn on or turn off the sound.

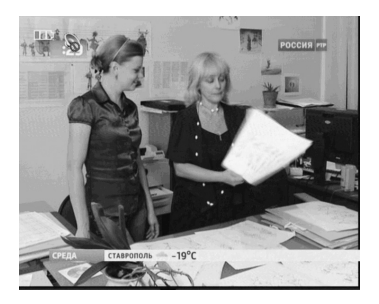

2.5.9 Press voer 2 second OFF/ON flashlight.

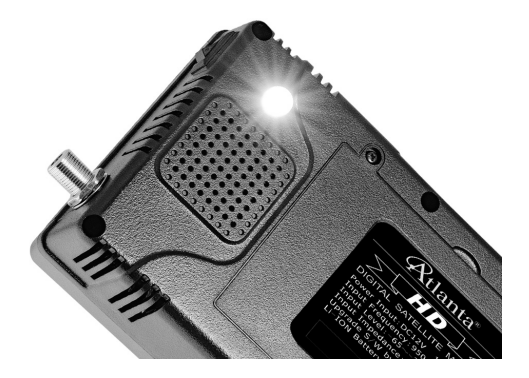

### 3. Specifications

| System                  | Fully DVB compliant | Yes                      |
|-------------------------|---------------------|--------------------------|
| LNB input               | Connector           | F type female            |
|                         | Frequency range     | 950MHz~2150MHz           |
|                         | Signal level        | -65dBm~-25dBm            |
|                         | LNB power supply    | 13/18V, max 350mA        |
|                         | LNB switch control  | 22KHz                    |
|                         | DiSEqC Ver          | 1.0/1.1/1.2              |
| Demodulator             | Front end           | QPSK(S);QPSK,8PSK,       |
|                         |                     | 16APSK,32APSK(S2)        |
|                         | Modulation range    | 2Mbps~45Mbps             |
|                         | SCPC & MCPC         | Both yes                 |
|                         | Processor           | 32bit processor (133MHz) |
| System resource         | FLASH               | 8Mbyte (64MHz)           |
|                         | SDRAM               | 16*16Mbyte (DDR1)        |
|                         | MPEG 2&4            | MP@ML                    |
| Video deceder           | Data rate speed     | up to 15M bits/s         |
|                         | Resolution          | 720*576, 720*480         |
|                         | Video format        | PAL/NTSC/SECAM           |
| Audio                   | MPEG                | MPEG 1&2                 |
|                         | Туре                | Mono                     |
|                         | Sampling rates      | 32, 44.1, 48KHz          |
| Data interface          | Connector           | USB                      |
|                         | LI-ION battery      | 3000 mA                  |
| Power supply            | Supply voltage      | 8.4Volt                  |
|                         | Charger             | 100-220V                 |
| Physical characteritics | Mesurement          | 12.3x21.2x4.5 (cm)       |
|                         | Weight(net weight)  | 0.5 Kg                   |

### 4. Handing Precautions and Prohibitions of Battery in Sat Meter

### Warning:

- A. You are using Lithimum ion batteries and Lickel metal hydride batteries.So Please don't work under high temprature or high pressure condition. If the following items happened, abnormal chemical reaction mey occur which will lead to the battery overheat, emit smoke, ignite and/or burst.
  - 1. Incinerate and dispose the battery in fire or heat it.
  - **2.** Pierce the battery with a nail or other sharp objects. Strike it with a hammer or step on it.
  - 3. Immerse the battery with water or connect the positive (+) and negative
  - 4. Connect the positive (+) and negative (-)terminals with other metal objects, such as necklaces hair pins and so on. The battery is only applicable to the charger which supplied or appointed by the manufacturer of this machine.
- **B.** The battery is only applicable to the charger which supplied or appointed by the manufacturer of this machine.
  - 1. The battery should be stored within a temprature range of 0°C to 40°C.
  - **2.** The battery is expendable. When stored for a long time, charge the battery at least once per half month so as to prevent over discharge.

### Handling:

Please use the battery only supplied by the manufacturer, otherwise it will destroy the battery.

Please do not put the battery in fire or dispose it together with garbage.

Please contact the waste administrative institute to cope with waste battery carefully.

### 5. Product Standard Package

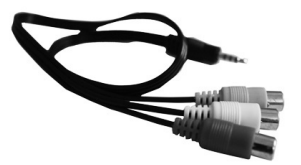

AV Cable

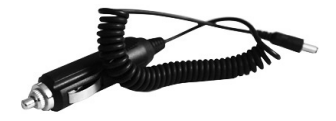

Car Charger Cable

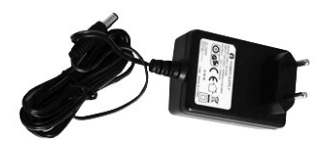

Power Adapter

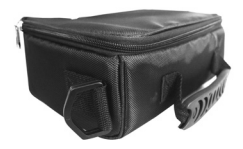

```
Carrying Case
```

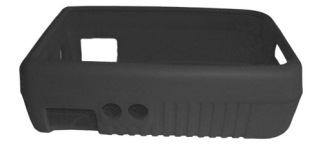

Carrying Case

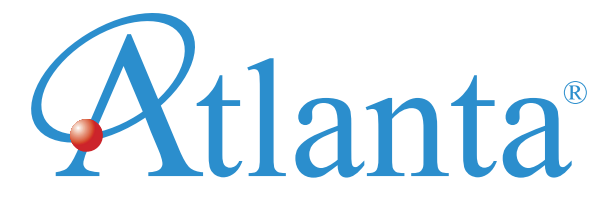